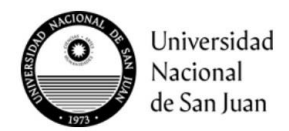

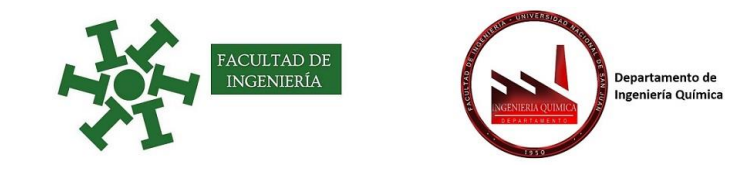

# Instructivo: Catálogo de libros de las Bibliotecas de la UNSJ – Bibliotecas Virtuales

Catálogo de libros de las Bibliotecas de la UNSJ

# Opción A)

#### 1°) Ingrese a: <u>http://biblioteca.unsj.edu.ar/</u>

### 2°) Seleccione la opción: Acceso a Bibliotecas de la UNSJ

| 📜 Carrito 🛛 🗮 Listas 👻                                                    |                                                          | 🖛 Idiomas 👻 Ingresar a su cuenta                                                                                                    |
|---------------------------------------------------------------------------|----------------------------------------------------------|----------------------------------------------------------------------------------------------------|
| $\bigcirc$                                                                | BIBLIOTECAS DE LA UNIVERSIDAD NACIO<br>CATÁLOGO EN LÍNEA | NAL DE SAN JUAN                                                                                                    |
| Buscar Catálogo de bibliotec:  Bibliografía Recomendada   Nut             | be de etiquetas   Más populares                          | Biblioteca de Ingeniel V Ir<br>Todas las bibliotecas<br>Biblioteca de Arquitectura<br>Biblioteca de Ciencias de la Salud                                  |
| Búsqueda Avanzada                                                         |                                                          | Biblioteca de Colegio Central<br>Biblioteca de Escuela de Comercio<br>Biblioteca de Escuela Industrial<br>Biblioteca de Exactas<br>Biblioteca de Funsofía |
| ACCESO A BIBLIOTECAS<br>DE LA UNSJ<br>EBOOKS SPRINGER<br>ACCESO A SEGEMAR | Karan want an an an an an an an an an an an an an        | Biblioteca de Ingeniería<br>Biblioteca OAPA                                                                                                    |

3°) Seleccione la opción: Biblioteca de Ingeniería o la que prefiera.

| Buscar Catálogo de bibliotec:  V Nombre del libro            | Biblioteca de Ingeniei 🗸 Ir |
|--------------------------------------------------------------|-----------------------------|
| Bibliografía Recomendada   Nube de etiquetas   Más populares |                             |
| Búsqueda Avanzada                                            |                             |

4°) Selecciona el libro y puede ver existencias y si esta disponible

| Control óptimo para proc                                                    | <mark>esos</mark> no lineales con restric            | ciones / Julián Antonio                                                       |
|-----------------------------------------------------------------------------|------------------------------------------------------|-------------------------------------------------------------------------------|
| Pucheta.                                                                    | Título                                               |                                                                               |
| Por: Pucheta, Julián Antonio 🔍.                                             | Autor                                                |                                                                               |
| Tipo <mark>de</mark> material: 🗐 Texto                                      |                                                      |                                                                               |
| Series Automática:                                                          |                                                      |                                                                               |
| Editor: San Juan : EFU 2006 Año                                             |                                                      |                                                                               |
| Descripción: 154 p. : il., diagrs. ; 20 cm.                                 |                                                      |                                                                               |
| ISBN: 9501056054673.                                                        |                                                      |                                                                               |
| Tema(s): OPTIMIZACIONMODELOS MATEMATI                                       | COSMETODOS <mark>DE</mark> SIMULACIONCULTIVO EN IN   | VERNA <mark>DE</mark> RO <mark>CONTROL</mark> AUTOMATICO <mark>CONTROL</mark> |
| DE SISTEMAS 🔍                                                               |                                                      | ~                                                                             |
| Nota <mark>de</mark> disertación: Tésis (Doctorado - INAUT)                 | Universidad Nacional <mark>de</mark> San Juan 2006 A | ιñο                                                                           |
| Etiquetas <mark>de</mark> esta biblioteca: No hay etiquetas <mark>de</mark> | esta biblioteca para este título. 🏷 Ingresar pa      | ara agregar etiquetas.                                                        |
| Valoración media: 0.0 (0 v                                                  | otos)                                                |                                                                               |
| Cantidad de                                                                 | libros físicos en Biblioteca de la Es                | acultad de Ingeniería                                                         |
| Existencias (2) Notas do títul                                              |                                                      | realitie de ingenierie                                                        |
|                                                                             | Comentarios (0)                                      |                                                                               |
| Tino de                                                                     |                                                      | Fecha de                                                                      |
| ítem Ubicación actual                                                       | <b>⇔</b> Signatura <del>¢</del>                      | Estado 💠 vencimiento 🔶                                                        |
| Biblioteca de                                                               | 007.52:681.5/P977 (Navegar                           | Disponible                                                                    |

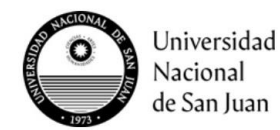

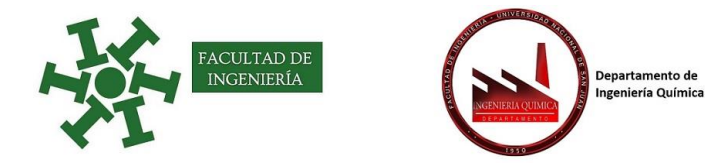

Opción B)

1°) Ingrese a: <u>https://www.fi.unsj.edu.ar/</u>

# 2°) Seleccione la opción: Biblioteca

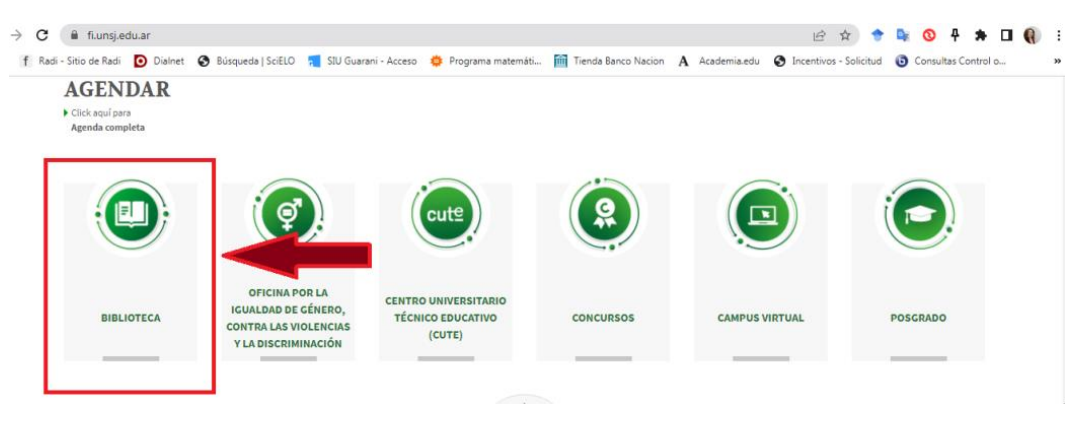

Es redirigido a la página de la Facultad de Ingeniería, por lo que debe seguir los pasos de la opción A.

# **Bibliotecas Virtuales**

1°) Ingrese a la Plataforma del SIED (Sistema Institucional de Educación a Distancia) la UNSJ:

<u>https://campusvirtual.unsj.edu.ar</u> e ingrese con su usuario y seleccione Capacitación de Diseño Básico de Aula Virtuales en Moodle

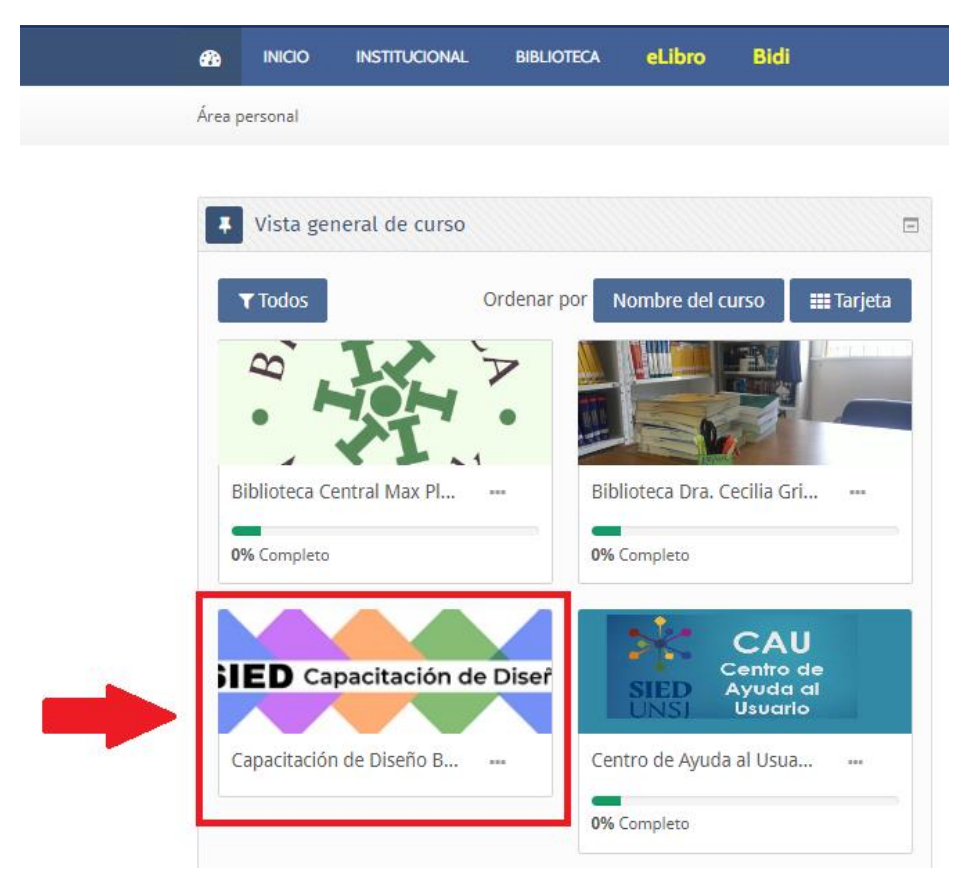

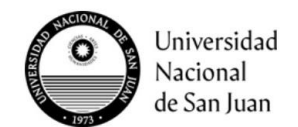

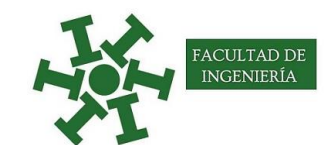

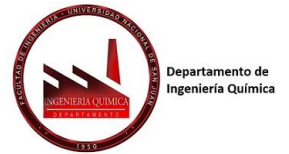

2°) Consulta de Bibliotecas Digitales y luego Biblioteca Digital eLibro

|                    |                                | artir Recursos y Experiencias Recomendaciones Pedagógicas Mesas d        |
|--------------------|--------------------------------|--------------------------------------------------------------------------|
| Pedido Aula Virt   | ligitales                      | Recursos para Examen Final Trayecto A1 Consulta: Bibliotecas dig         |
| Trayecto A2        |                                |                                                                          |
| -                  | 👌 Usuarios en línea            |                                                                          |
| 🔟 Sala de encue    | 1 usuario online (últimos 5 mi |                                                                          |
| 📮 Foro de Cons     | Navas Nale Verónica B.         |                                                                          |
| Estimados Docent   | ler , buscar                   | nado para atender sus consultas sobre bibliotecas digitales, cómo accede |
| material bibliográ | Archives privades              | idiantes, entre otras dudas que puedan tener .                           |
| Pueden dejar en e  | Archivos privados              | atenta a responderles .                                                  |
| rampien pueden i   | No hay archivos disponibles    | Eccasigunsj.edu.ar                                                       |
|                    |                                | Estoy para acompananos :::                                               |
|                    | Gestionar archivos privados    |                                                                          |
|                    |                                | NEXO STED LINSU                                                          |
|                    | SJ-Bibliotecas                 | NEXO SIED ONLY                                                           |

Al seleccionar la opción, es derivado a la dirección: <u>https://elibro.net/es/lc/bibliounsj/inicio</u>

En este lugar escriba el nombre del libro o autor en el casillero de búsqueda rápida

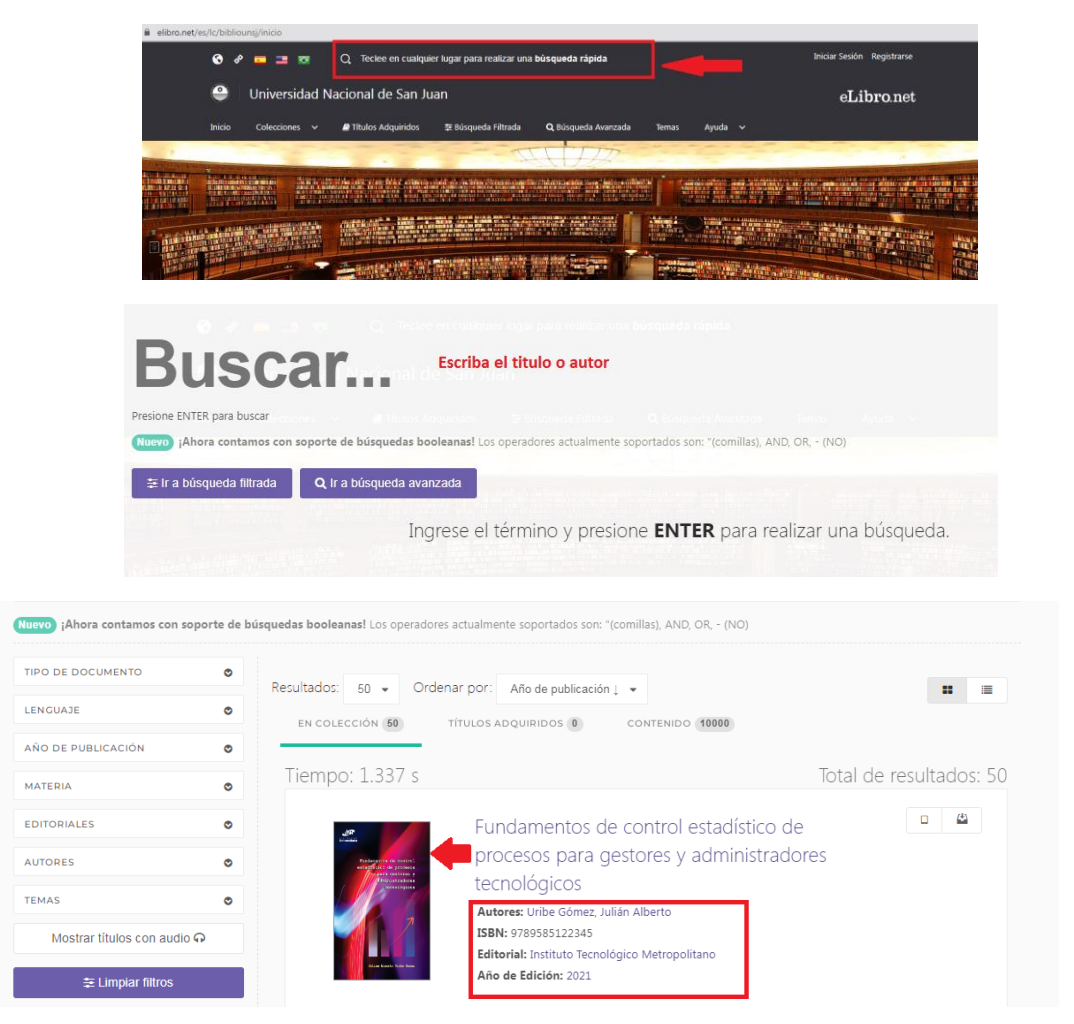

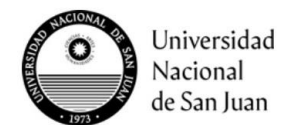

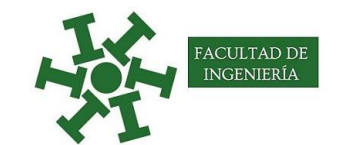

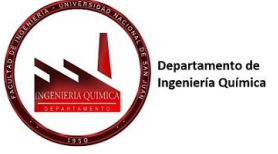

Seleccione el libro y luego la opción de leer en línea o descargar a dispositivo

| Fundame<br>gestores | entos de control esta<br>y administradores te | dístico de pr<br>cnológicos | ocesos para                | ✓ Disponible | LER<br>Universitante<br>Fundamentos de cont<br>estadíficio de proce |
|---------------------|-----------------------------------------------|-----------------------------|----------------------------|--------------|---------------------------------------------------------------------|
| Disponibilidad      |                                               |                             |                            |              | ddministrado<br>tecnológi                                           |
| 156 páginas         | visibles del título.                          | 🔒 62 páginas                | para impresión del título. |              |                                                                     |
| 🕒 62 páginas        | para copiar/pegar del título.                 | Disponible                  | el audio para este título. |              |                                                                     |
| Tipo de acces       | O<br>itulo tiene acceso multiusuario          |                             |                            |              | Julian Alberto Tribe G                                              |
|                     |                                               |                             |                            |              | Leer en línea                                                       |
| Información B       | ibliográfica                                  |                             |                            |              | JJ Obtener cita                                                     |
| AUTOR:              | Uribe Gómez, Julián Alberto                   | EDICIÓN:                    | -                          |              | 🗳 Agregar a Estanterí                                               |
| PRINT ISBN:         |                                               | VOLUMEN:                    | 0                          |              | 上 Descargar a disposi                                               |
|                     |                                               | 1210111                     |                            |              |                                                                     |

#### Podrá leer el libro completo

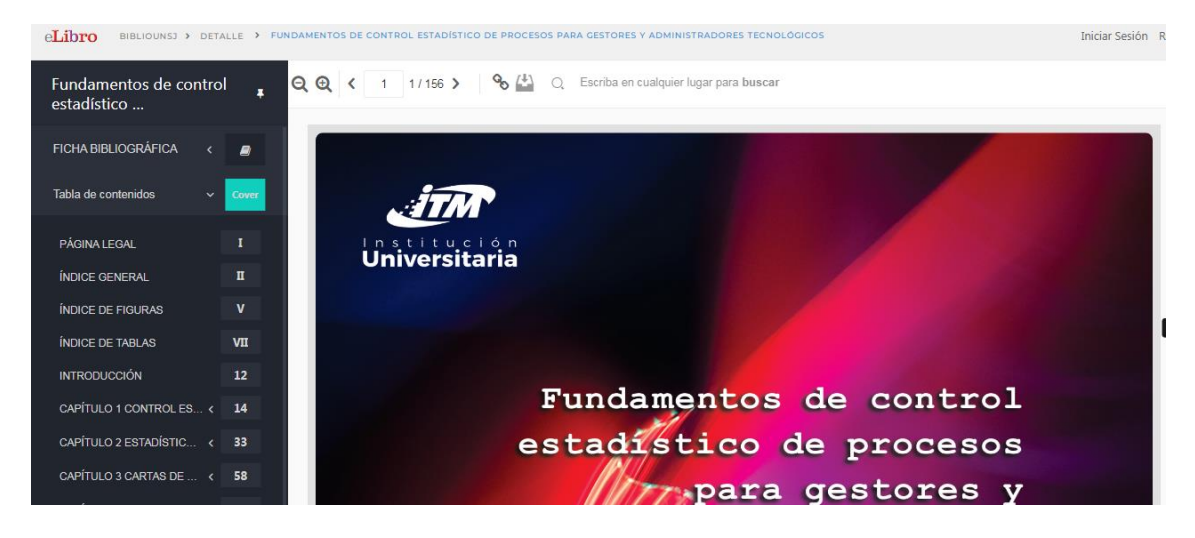